www.zyxel.com.tw

Version 2.0

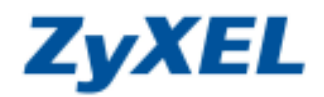

## P-334 關閉 DHCP 功能

關閉 DHCP 功能後,P-334 將不再配發虛擬 IP 給電腦使用,如您需要連線至 P-334 的設定頁面(<u>http://192.168.1.1</u>) 進行設定,請將電腦端設定成固定 IP 位址 192.168.1.33(相同網段位址),預設閘道請設為 192.168.1.1;或是將 P-334 Reset 回原廠預設値(Reset 方式,按壓設備後的 Reset 小孔約十秒鐘,當全部燈號熄滅即可放開;等待 PWR 燈號恢 復恆亮綠燈,P-334 即恢復為原廠預設値。)

步驟一:請確認您的電腦已經正確連接到 P-334 的 LAN 孔上,請開啓您的網頁瀏覽器(Internet Explorer → )→請 在網址列鍵入 "http://192.168.1.1",即會出現步驟二的圖•畫面。

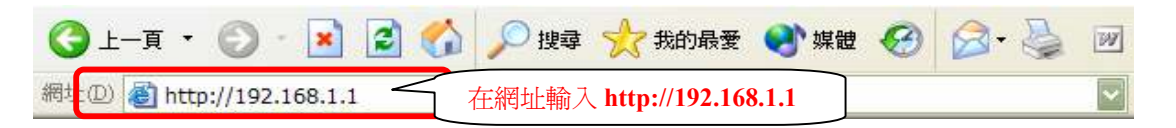

步驟二:預設登入密碼為"1234",如果沒有更改過請直接按下登入(Login)後進入圖❷的畫面。

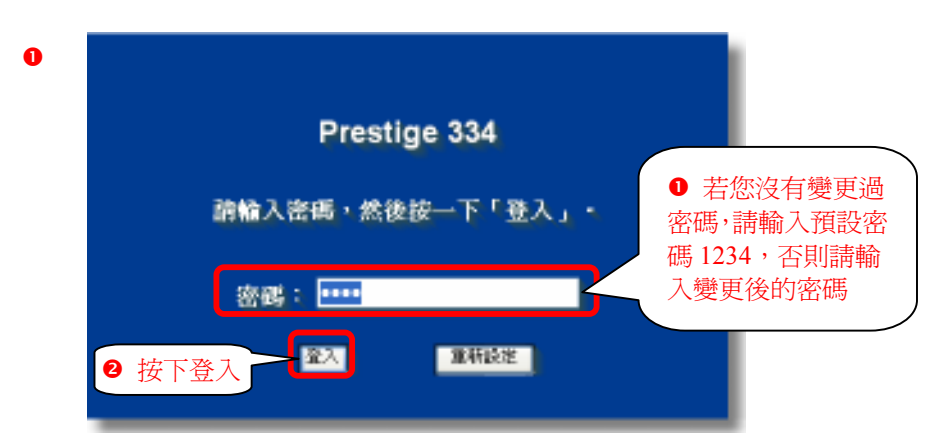

步驟三:此時會要求您變更密碼,您可以變更登入的密碼,變更後請點選"**套用(Apply)**",如不變更請直接點選"略 過(Ignore)"。(若您沒有更改過登入密碼,在您每次登入進行設定時,設備都會詢問您是否需要變更密碼。)

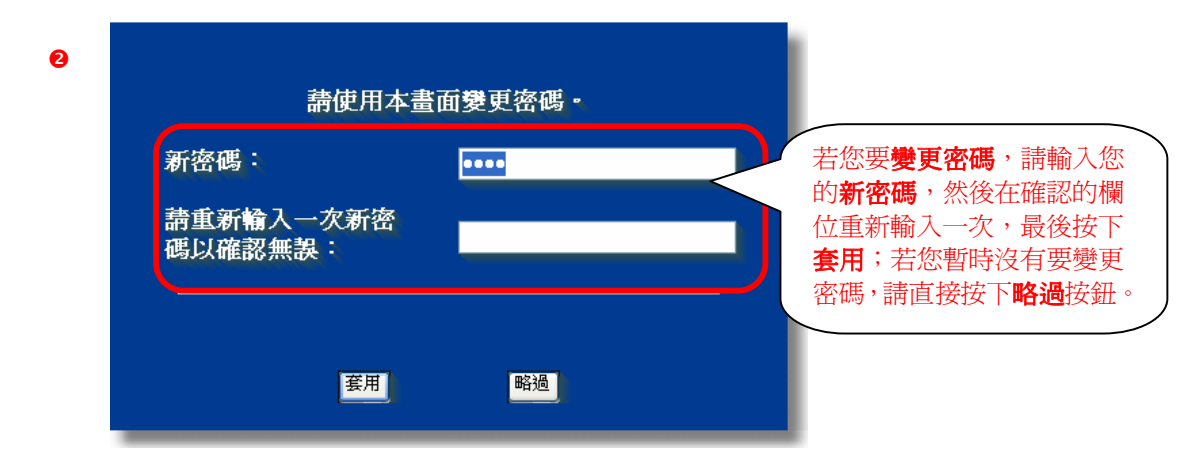

www.zyxel.com.tw

Version 2.0

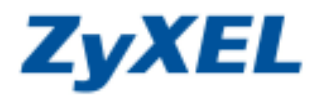

選擇繁體中文

步驟四:若您的頁面為英文的,進入主選單的畫面後,請選取"繁體中文"為語言項目,若您的頁面已為中文頁面, 請直接進入步驟五。

## 主選單

## 歡迎使用 ZyXEL 內建式網路設定工具。

- 按一下「設定精畫」,開始設定您的系統以連接網際網路。
- 按一下「設備維護」可存取更多的維護子選單。

| English | Français | Deutsch | Español | Italiano | 繁體中文 |
|---------|----------|---------|---------|----------|------|

步驟五:請在左邊選單"進階"底下點選"區域網路"。

| TryXII. President                        | 14 (7334) - Mismioli Isle | net Explorer             |                     |               |                 |                   |
|------------------------------------------|---------------------------|--------------------------|---------------------|---------------|-----------------|-------------------|
| · (1) ★ (1) ★ (1)                        | 被成任) 我的最爱话) 工具            | 10 B(9)                  |                     |               |                 | <b>2</b>          |
| () • R-1()                               | ) - 🖻 🖻 🙆 🔎               | 200 🚖 860.07 🚱 🔓         | i - 🐌 🔟 - 🛄 🥥 👘     | " HA DR       | tan 💡 old 🍙 B   | eirma 📄 zymel 🏾 🎽 |
| 192 kay \$192                            | 168 1.1Ap@ye.html         | $\frown$                 |                     |               |                 | E9 (E             |
| ZyXEL                                    | 區域網路                      | ❷ 點選 IP                  |                     |               |                 | -                 |
| an an an an an an an an an an an an an a |                           | IP WS DHCP               | IP 創名               |               |                 |                   |
| 18.70<br>15.14                           |                           | DHCP 28 2                | 將 DHCP 伺服器 選項       | 勾消            |                 |                   |
|                                          |                           |                          | (Market States)     | Production de | No.             |                   |
| 0 點選                                     | 區域網路                      | DHCP 何思思指定的 DRS          | 196104355           | WERK OF       | 22              |                   |
| CONTENE                                  |                           | 第一個 DNS 細胞器              | 末日 XP 💌             | 122.34 78.1   |                 |                   |
| ·波斯管理<br>VPN                             |                           | 第二個 DRS 相振器              | 來自 18P 🚽            | 172,23,51     |                 |                   |
| 服装印度                                     |                           | 第三個 DRS 解版課              | 休日 KP 💌             | 0.000         |                 |                   |
| TMSS<br>目誌檔                              |                           | 医硫酸盐 TCP/IP              |                     |               |                 |                   |
| 政策結果                                     |                           | 甲酸化                      | 191.168.1.1         | RP 方向         | 网络哲有 🖌          |                   |
| 漫曲                                       |                           | IP 子類素近率                 | 255 255 255 0       | RIP版本         | RP4 🐱           |                   |
|                                          |                           | 多點傳講                     | # ×                 |               |                 |                   |
|                                          |                           | Windows Networking [ TCP | PIP 10 Not8105 )    |               |                 |                   |
|                                          |                           | 2 北許老闆被願助與外的             | ■ 接下套用              |               |                 |                   |
|                                          |                           |                          | (安田) (東田)           | 61E           |                 |                   |
|                                          |                           |                          |                     |               |                 | *                 |
|                                          | States: Conliguration o   | méated successfully      | ⑤ 套用成功會顯示           | 7             |                 |                   |
| 2. 元庆                                    |                           |                          | Charles Canflerent  | an un data :  | Laura and aller | 信任的網站             |
|                                          |                           |                          | Status: Configurati | on updated    | successiony     |                   |